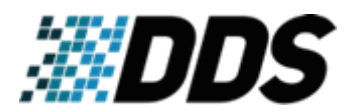

Setting up UNV-Link app

## Setting up UNV-Link app

1

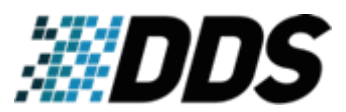

- 1. Download the UNV-Link app from the Google Play Store or Apple App Store (depending on the device you are using)
- 2. Open the app and tap on Login/Sign Up to create an account. Tap on Sign Up to start entering the account detail.

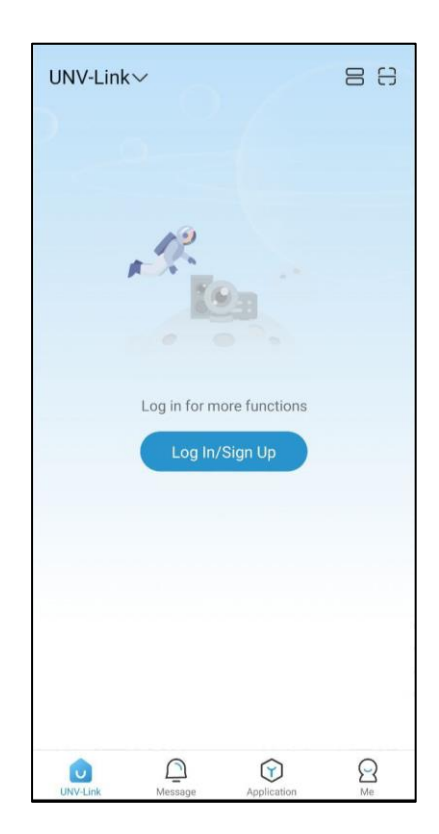

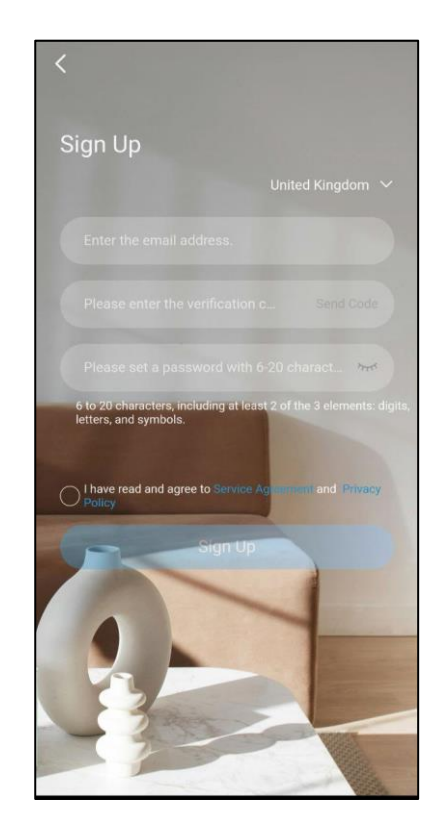

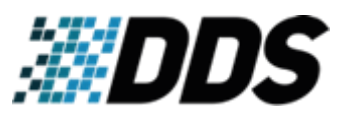

3. Once logged in, Tap on Add Device. Scan the QR code on the device's Network/EzCloud page. Confirm the registration code, then the device name. After pressing OK, the device will be added to the account.

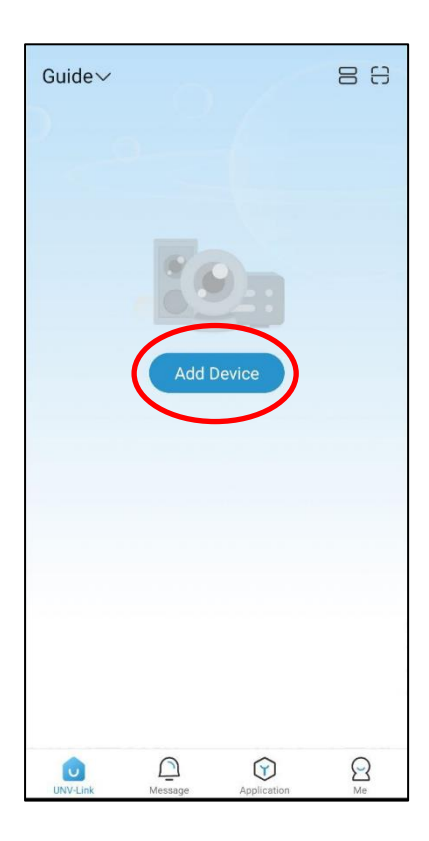

| `                     | Set Device Nar | me        |
|-----------------------|----------------|-----------|
| Enter the device name |                | Office C  |
| Common Nam            | ies            |           |
| Living Roon           | n Yard         | Gate      |
| Balcony               | Office         | Warehouse |
|                       | ок             |           |
|                       | ок             |           |
|                       | $\smile$       |           |
|                       |                |           |
|                       |                |           |
|                       |                |           |
|                       |                |           |
|                       |                |           |
|                       |                |           |
|                       |                |           |
|                       |                |           |
|                       |                |           |
|                       |                |           |

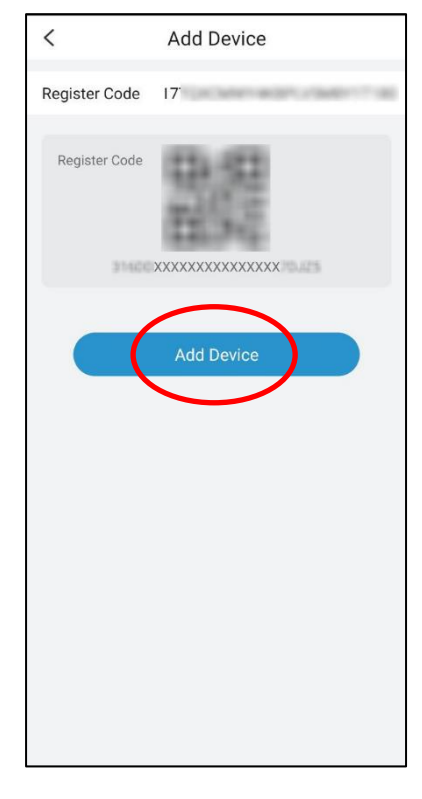

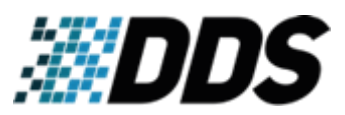

4. The screen will return to the main menu. Tap on the added device to open its list of cameras. Select the camera to be viewed live.

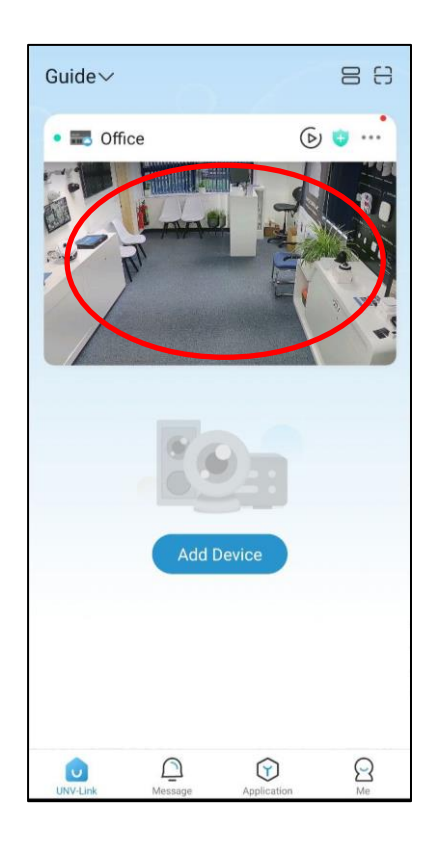

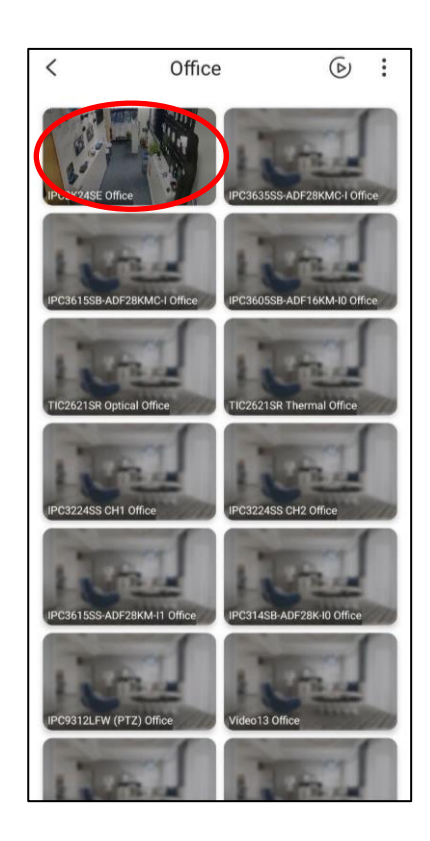

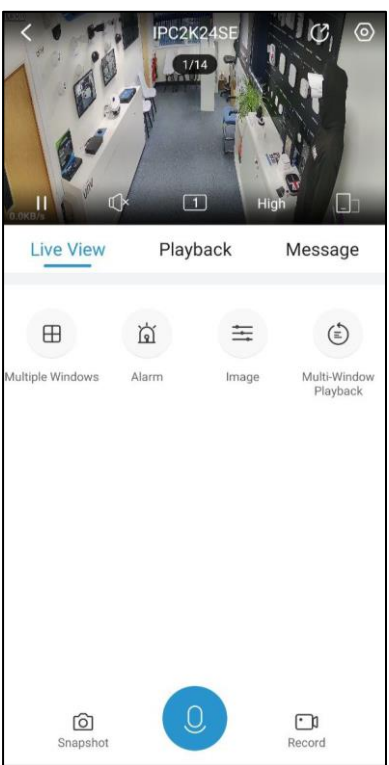

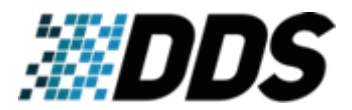

5. For Multi-View screen, tap on the Play Button.

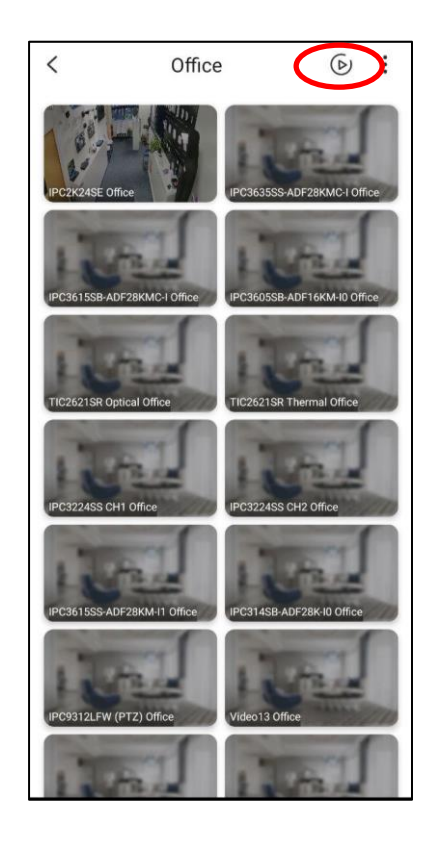

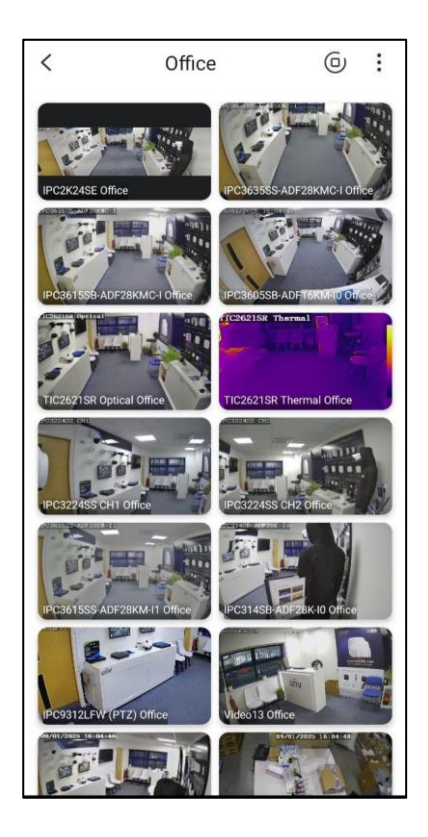